### ConstructConnect

Searching for Projects including Creating saved searches

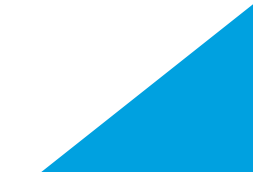

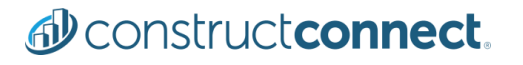

In this training aid, you will learn:

- You can search for projects and companies using keywords and phrases that you want to find in project listings, project documents, company listings and associated contacts.
- You can create, save and run a new search.
- You can also add search tags, as well as rename and edit any of your saved searches.

#### How you get there

From the left side-bar menu on any page, hover over the spyglass icon to display the menu:

| Q         | Projects   Search for Keywords or Details                                                                                                    | Q              |    |  |
|-----------|----------------------------------------------------------------------------------------------------|----------------|----|--|
| ~         | Recent Searches                                                                                                    | Clear          |    |  |
| ٨         | Documents concrete steel                                                                                                    |                | M. |  |
| æ         | Saved Searches                                                                                                    |                |    |  |
| $\oslash$ | Concrete steel                                                                                                    |                |    |  |
|           | Manage Saved Searches                                                                                                    |                |    |  |
| Yo        | <ul> <li>u can search for</li> <li>Projects</li> <li>Project document</li> <li>Project titles</li> <li>Companies</li> <li>Recent searches</li> <li>Saved searches</li> <li>Saved Search mat</li> </ul> | ts<br>nagement |    |  |

#### How you use the menu

- Use the search bar to find keywords or details in a new search and in your recent and saved searches.
- Click **Projects** to open the project and company search menu. In the menu, you can
  - Click to switch between projects and companies.
  - Click **Projects** to select **Title** and **Documents**.
  - Click to select an **Exact** and **Smart** search.
- Click in the *Recent Searches* to select one of your recent searches.
- Click Managed Saved Searches to edit your saved searches.

- The *Managed Saved Searches* menu lets you rename and delete your searches, as well as change the color of a tagged search.
- To use the Managed Searches menu:

| Result: The Managed Saved Searches menu is displayed:                                                                             |
|----------------------------------------------------------------------------------------------------|
| Manana Cauchias V                                                                                                    |
| Lignafia quian quan un                                                                                                    |
| Custométer your suivel searches to suit your needs.<br>Update search tag collect, search names or delate existing saved searches. |
| Concrete - Bidding - High Values                                                                                                  |
| Name" Concrete - Bidding - High Volues 💿 Preview Concrete - Bidding 🗑 🖸 Update                                                    |
| Roofing - Bidding                                                                                                    |
| Paseer" Roofing - Bickling 🕐 Colar 🚥 Preview Roofing - Bickling 🗑 🖓 Upstate                                                       |
| Education - Bidding - Title                                                                                                    |
| Neme" Education - Biddina - Title 💿 Color 🗰 Preview Education - Bidd                                                              |

The line for each search contains options for editing the search name and the tag color for tagged searches. You can also delete a search by clicking the trashcan icon.

The line for each search contains options for editing the search name and the tag color for tagged searches. You can also delete a search by clicking the trashcan icon.

#### To edit the search name,

 make any changes in the name box. Click **Update** to see the edited name in the *Preview* section.

#### To change the search tag color,

 click on the tag color and select the new color from the palate. Click Update to see the edited color in the *Preview* section.

Click **Close Window** when you are finished. Your changes are automatically saved.

## At the top of the *Find Opportunities* page, click **Projects** to show the search menu:

#### **Find Opportunities**

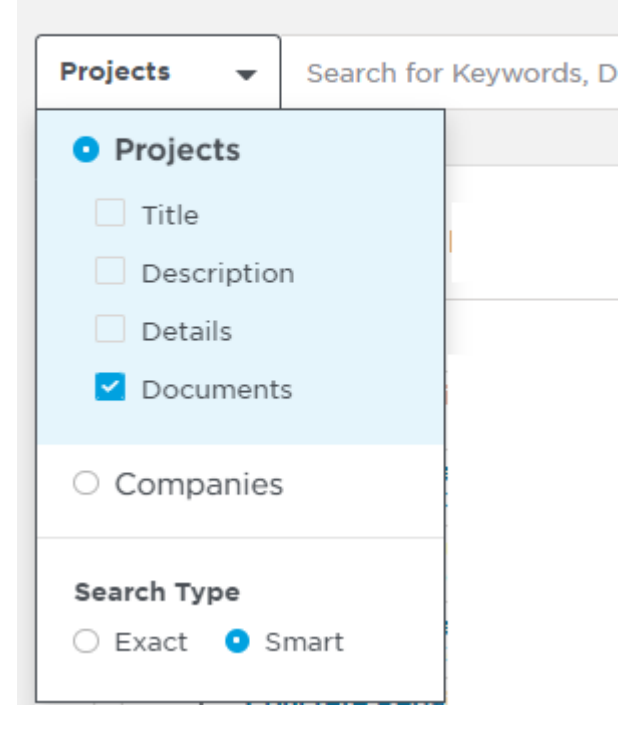

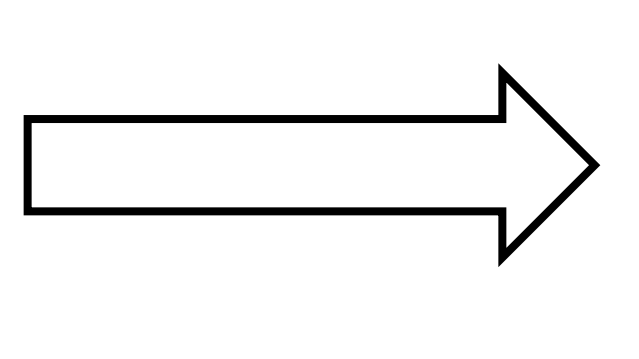

#### You can search for...

- Projects
- Project titles
- Project Description
- Project Details
- Project Documents
- Companies

#### Once you perform a search, the Find Opportunities screen displays the results of your search.

| Filter Clear All                                           | ×        | Find Opportunities                             |                   |       |                   |             |              |                     |             |
|------------------------------------------------------------|----------|------------------------------------------------|-------------------|-------|-------------------|-------------|--------------|---------------------|-------------|
| Filtered By                                                |          | Project 👻 Search for Keywords or Details       |                   |       | <u>م</u>          | Save Search |              |                     |             |
| Last Updated: 90 days ago<br>Search Tag: Roofing - Bidding | ×        | Actions 👻 🗮 Filters (2) 105 Results Found      |                   |       |                   |             | 5            | ort By Updated Date | 💿           |
| Search Tags                                                | ^        | Project Name                                   | Invitation to Bid | Match | Location          | Status      | Bid Date     | Last Updated        | Search Tags |
| Education - Bidding                                        | 105      | Modernization of Morrison (Admin/MPR           |                   | 7/7   | Norwalk, CA       | GC Bidding  | Feb 28, 2019 | Feb 7, 2019         |             |
| ••••••                                                     |          | 🗌 🏠 🔹 Reservoir Safety Program Upgrades Pha    |                   | 6/7   | Coachella, CA     | GC Bidding  | Feb 14, 2019 | Feb 7, 2019         |             |
| Project Status                                             | <u>^</u> |                                                |                   | 5/7   | San Francisco, CA | GC Bidding  | Mar 22, 2019 | Feb 7, 2019         |             |
| Post-Bid                                                   | 8        | 🗌 🏠 🔹 Harbor Freight Tools / Daphne            |                   | 6/7   | Daphne, AL        | GC Bidding  | Feb 25, 2019 | Feb 7, 2019         |             |
|                                                            |          | 🗌 🏠 🔹 Chesney Elementary School - Addition     |                   | 6/7   | Duluth, GA        | GC Bidding  | Feb 14, 2019 | Feb 7, 2019         |             |
| Location                                                   | ^        | 🗌 🏠 🔹 Lakeside and Riverside Middle HVAC, C    |                   | 5/7   | Evans, GA         | GC Bidding  | Mar 5, 2019  | Feb 7, 2019         |             |
| ् city                                                     |          | 🗌 🛨 🔹 Glen Canyon Warehouse Renovation         |                   | 6/7   | Page, AZ          | GC Bidding  | May 3, 2019  | Feb 6, 2019         |             |
| Select Counties or State/Provinc                           | e        | 🗌 🏠 🔹 South Bryan Elementary School (Richm     |                   | 5/7   | Richmond Hill, GA | Post-Bid    | Feb 7, 2019  | Feb 6, 2019         |             |
| Building Use                                               | <u>^</u> | 🗌 🏠 🔹 Fairway Elementary School - Smart Pro    |                   | 6/7   | Miramar, FL       | GC Bidding  | Mar 7, 2019  | Feb 6, 2019         |             |
| Bridges / Tunnels                                          |          | 🗌 🏠 🔹 Valvoline Instant Oil Change / Riverview |                   | 6/7   | Riverview, FL     | GC Bidding  | Feb 18, 2019 | Feb 6, 2019         | 1           |
| Clubhouse / Commun                                         | 5        | 🗌 🏠 🖲 Rehabilitation of Residential Home       |                   | 5/7   | Ocala, FL         | GC Bidding  | Feb 11, 2019 | Feb 6, 2019         | Ĩ           |
| Educational                                                | 34       | 🗌 🏠 🔹 New Lunchroom Building for Rehobeth      |                   | 6/7   | Rehobeth, AL      | GC Bidding  | Feb 28, 2019 | Feb 6, 2019         | Ĩ           |
| Elderly Care / Assiste                                     | 1        | 🗌 💠 🖲 Aron Road Radico Expansion               |                   | 5/7   | Smyrna, GA        | GC Bidding  | Mar 1, 2019  | Feb 6, 2019         | 1           |

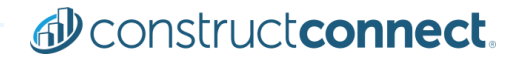

 The search results page contains information about the project and company listings returned in the search. You can perform a range of tasks with the listings on the page.

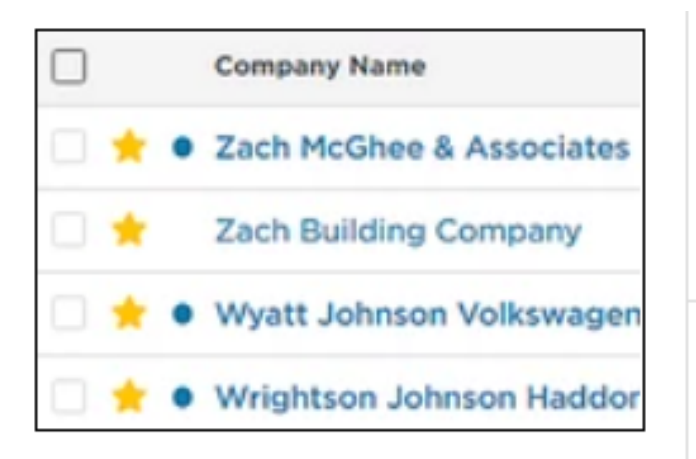

A gold star indicates that the listing is in your Watch List.

 You can add and remove a listing from your Watch List by clicking the star.

A blue dot indicates that the listing is new and has not been viewed in your account.

• You can share projects with any email address, 2 different ways:

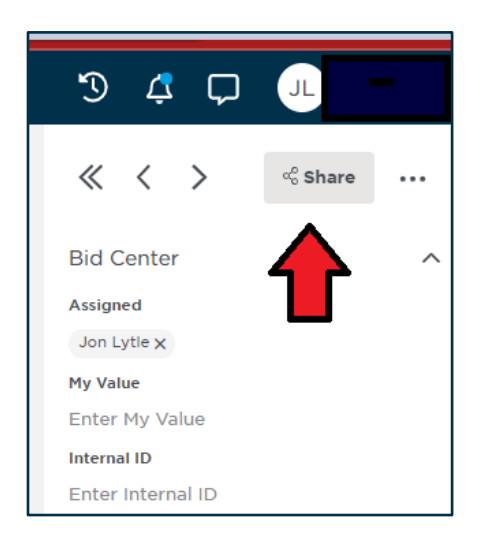

 Click the 'Share' icon in the upper right corner of the Project Details page.

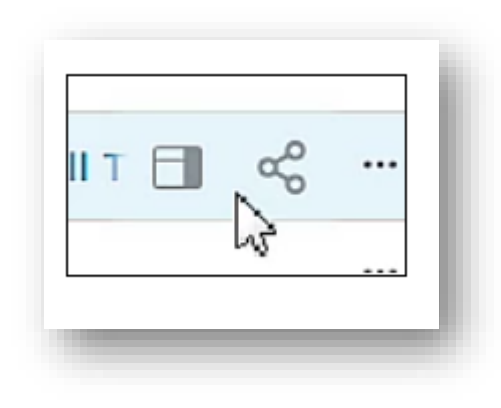

 Hover over the project's line and click the network icon to display the *Share* menu.

#### **Searching for Projects**

- The 3-dot ellipsis next to the Project Name allows you to:
- Add to Watch list
- Add to Bid Center
- Download as CSV
- Hide
- Share

| 00  | l Histori 🗐 😪 🎢   | N/A  |
|-----|-------------------|------|
| : < | Add to Watch List | A    |
|     | Add to Bid Center | •    |
|     | Download as CSV   |      |
| t S | Hide              | A    |
| te  | Share             | À    |
| DL  |                   | NI/A |

The Match score indicates how well a project meets your criteria points for projects. The Match Score appears on the line for each project and is shown as number of points compared to the total number of points, always seven (7) for paid subscriptions. Hovering over the score displays the name and breakdown for each criteria point.

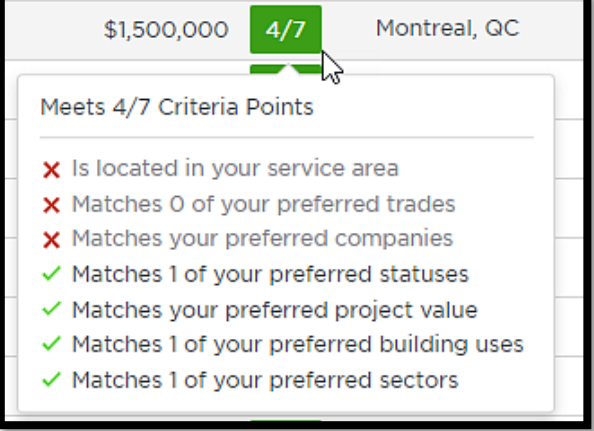

**<u>Tip</u>**: If you are not getting high scores, consider updating your predict preferences.

#### Setting the sort order

- You can set the sort order for your results using a variety of options. The list refreshes each time you apply an option.
- To access this menu,
- Click the down arrow next to *Sort By* at the top right of the page.

| Option                  | Description                                                                        |
|-------------------------|------------------------------------------------------------------------------------|
| Name A to Z             | Sorts either the project title or the company name in ascending alphabetic order.  |
| Name Z to A             | Sorts either the project title or the company name in descending alphabetic order. |
| Location A to Z         | Companies only, sorts the company list in ascending alpha order.                   |
| Location Z to A         | Companies only, sorts the company list in descending alpha order.                  |
| Updated Date (Newest)   | Projects only, the newest projects sort to the top of the list.                    |
| Updated Date (Oldest)   | Projects only, the oldest projects sort to the top of the list.                    |
| Project Count Asc       | Companies only, companies with the most projects sort to the top of the list.      |
| Project Count Desc      | Companies only, companies with the fewest projects sort to the top of the list.    |
| Bid Date (Nearest)      | The projects with the earliest bid dates sort to the top of the list.              |
| Bid Date (Farthest)     | The projects with the most distant bid dates sort to the top of the list.          |
| Start Date (Nearest)    | The projects with the earliest start dates sort to the top of the list.            |
| Start Date (Farthest)   | The projects with the most distant bid dates sort to the top of the list.          |
| Project Value (Highest) | The projects with the highest value sort to the top of the list.                   |
| Project Value (Lowest)  | The projects with the lowest value sort to the top of the list.                    |
| Match Score (Highest)   | The projects with the highest Match Score sort to the top of the list.             |
| Match Score (Lowest)    | The projects with the lowest Match Score sort to the top of the list.              |

| Filters                         | Clear All 	 ≪ |  |
|---------------------------------|---------------|--|
| Filtered By:                    | 1 Filters 🔨   |  |
| Last Updated:                   |               |  |
| Last 90 Days 🗙                  |               |  |
| ▶                               |               |  |
| Search Tags                     | ^             |  |
| Concrete Forming                | - Techn 54    |  |
| Concrete Reinford               | ing 20        |  |
| Project Status                  | ^             |  |
| Conceptual                      | 30807         |  |
| Design                          | 14609         |  |
| Final Planning                  | 10647         |  |
| Pre-Construction/Negotiate 6997 |               |  |
| GC Bidding                      | 9798          |  |
| Show More $\checkmark$          |               |  |
| Location                        | ^             |  |
| Profile Service Area            |               |  |
| Q Postal Code or City           |               |  |
| Within Radius of 50             | Miles 💌       |  |
| Select Counties or State        | e/Province    |  |
| Building Use                    | ^             |  |
| Amusement and Ree               | creation 456  |  |
| Arenas / Stadiums               | 1073          |  |
| Bridges / Tunnels               | 8899          |  |

#### • Using the *Filters* menu:

- You can use the options in the *Filters* menu at the left of the page to narrow your search results. Clicking on a filter name automatically applies the filter to the list.
- Click **Clear All** to reset the menu.

#### **Searching for Projects**

• The following table describes the available filtering options for your search results:

| Option      | Description                                                                                                    |                                                                                                    |  |  |  |
|-------------|----------------------------------------------------------------------------------------------------|----------------------------------------------------------------------------------------------------|--|--|--|
| Filtered By | Indicates the current filters applied to the list. Click the X next to a filter to remove the filter from the results.                                                                                           |                                                                                                    |  |  |  |
| Search Tags | When present, indicates that the project or company listing is a match to the criteria of one of your tagged searches.<br>For more information, see the section on search tags in the topic Working with search. |                                                                                                    |  |  |  |
| Role        | For committee only colored to filter b                                                                                                    | +h = -=!= f== +h = -====.                                                                             |  |  |  |
| Status      | The stage of the project, such as Design or GC Bidding.                                                                                                    |                                                                                                    |  |  |  |
| Location    | The physical address of the project or company. You can use the filter bar to enter a location or search for the location using a map.                                                                           |                                                                                                    |  |  |  |
|             | Choose from the following to use the filter.                                                                                                    |                                                                                                    |  |  |  |
|             | Option                                                                                                    | Description                                                                                           |  |  |  |
|             | Search box                                                                                                    | Enter the city name in the box. For more precision, you can add the state name or state abbreviation. |  |  |  |
|             | click Select Counties or                                                                                                    | Click to open the Filter by State & County menu. You can                                              |  |  |  |
|             | State/Province                                                                                                    | <ul> <li>enter states and counties by name in the box</li> </ul>                                      |  |  |  |
|             |                                                                                                    |                                                                                                    |  |  |  |

#### • More Filters....

| Building Use  | The building use of the project, such as Casino or Educational.                                                                                                    |
|---------------|----------------------------------------------------------------------------------------------------|
| Project Type  | The building type of the project, such as Addition or Demolition.                                                                                                    |
| Dates         | <ul> <li>Click on the filter name to select from the following:</li> <li>Last Updated - The date range of the most recent significant update to the project listing.</li> <li>Start Date - The date range for the expected start of work on the project.</li> <li>Bidding Events - The date range of any bidding events for the project.</li> </ul> |
| Trades        | Enter the CSI code for the trade or click Browse All Trades and use the menu to locate trades. Click Apply to add the selected trades to the filter list.                                                                                                    |
| Sector        | The sector of the project construction, such as Private or Public - City.                                                                                                    |
| Value         | Use the slider to select the value range for the projects you want to find.                                                                                                    |
| Document Type | Click Select Document Types to open the Select Document Types menu. In the menu, you can select to show the following:   Addenda  Plans  Specifications  Additional Documents  Tip: Click the down arrow next to each type to see the full list of selections.                                                                                      |

• The following are the advanced filters you can apply to your search results.

| Contracting<br>Method  | The contracting method for the project, such as Bidding as Prime or Open GC Bidding.                                                                                                    |
|------------------------|----------------------------------------------------------------------------------------------------|
| Project Section        | The industry section for the project, such as General Bidding or Water and Sewer.                                                                                                    |
| Category               | The category for the project, which can be <i>Construction</i> or <i>Service, Maintenance and Supply</i> .<br><b>Note</b> : Projects listed as service, maintenance and supply (SMS) are projects that include bids for construction materials or project materials (such as electronic equipment, furniture, and wiring). Also included is work for services or trades that are task specific, such as tree pruning, on-call, renewable, or as needed (such as snow removal). SMS bid opportunities typically call for ongoing services over time, rather than a single trade project (such as re-roofing). These services or supplies are construction related, typically performed by contractors who are also interested in construction project opportunities. |
| Stories                | The range of stories above grade.                                                                                                    |
| Stories Below<br>Grade | Select either <b>Yes</b> or <b>No</b> for stories below grade.                                                                                                    |
| Unit Types             | The unit types for projects you want to find, such as Apartments or Beds.                                                                                                    |
| Certifications         | Any required certifications, such as Minority Business Enterprise or Small Business Enterprise.                                                                                                    |

• After using Keywords and filters to get the search results you are looking for, ensure you save that search to keep using it.

| Comp     | os | ite Reinforcing - General Te                               | erms | - Documer   | nts |
|----------|----|------------------------------------------------------------|------|-------------|-----|
| Projects | •  | ("Composite Reinforcing" AND ("Glass Fiber-Reinf $\otimes$ | Q    | Save Search |     |
|          |    |                                                            |      | 4           |     |

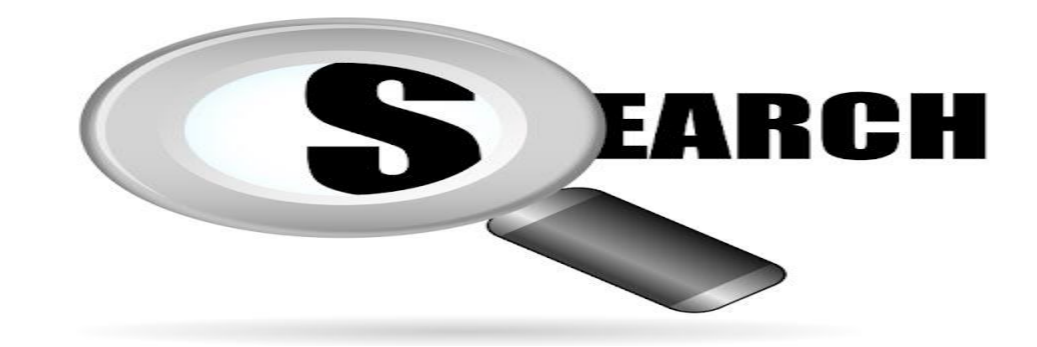

- Name or Rename your search
- Create a Search Tag
- Give that tag a color
- Save as a new search
- Or Save changes on an existing search

| Save project                                                    | x Search ×                                                                  |
|-----------------------------------------------------------------|-----------------------------------------------------------------------------|
| Name*                                                           |                                                                             |
| Composite Reinf                                                 | Forcing - General Terms - Documents 🛞                                       |
| Create Search Ta<br>Pick a Color<br>Applied Filters<br>Keyword: | ("composite Reinforcing AND (Glass Fiber-Reinforced Polymer Reinfor X Clear |
|                                                                 | Cancel Save As New Search Save                                              |

• Your saved searches can be found at the top of the filter column

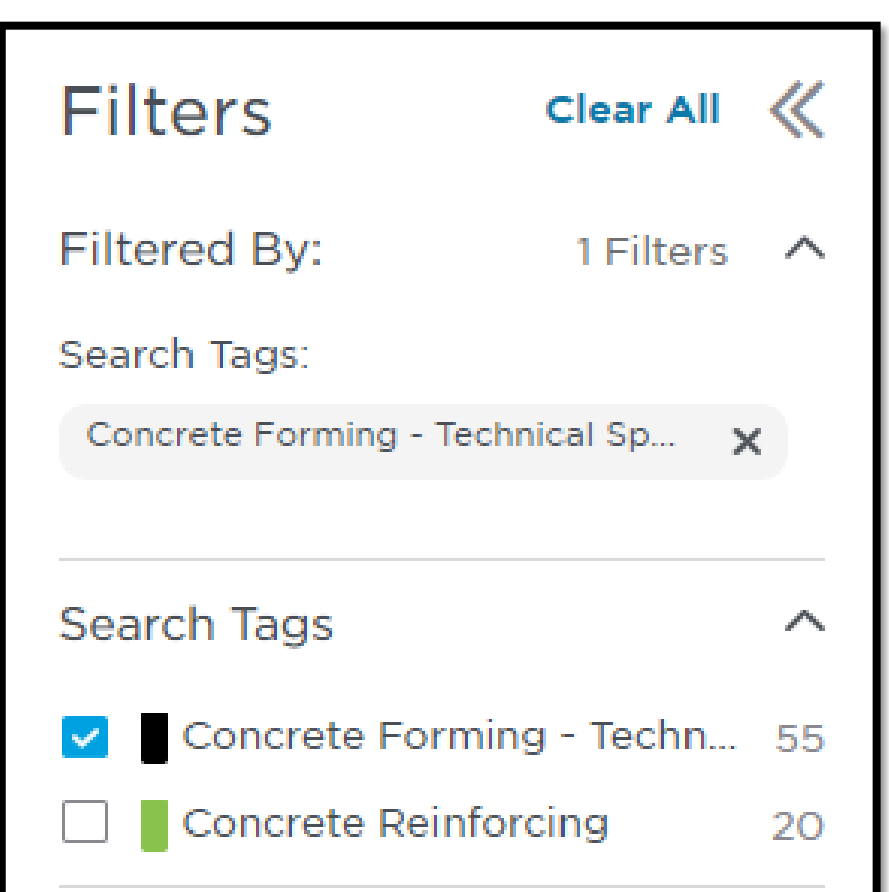

## *ConstructConnect* can use your profile information to auto generate suggested searches that can return projects most closely aligning with your business.

For more information on Suggested Searches, please use this link to access our <u>Training Resource Center</u>.

# Denstructeonnect.

THANK YOU

## **BEFORE YOU BUILD.**

Construct connect.

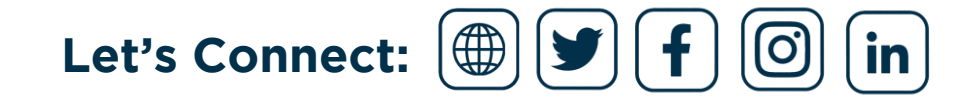